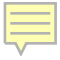

# SEP UI Mockups

### Landing Page with no prior SEP occurrences

|                                                                                   | John Doe 🔻 |
|-----------------------------------------------------------------------------------|------------|
|                                                                                   |            |
| Special Enrollment Period                                                         |            |
| Requested Social Security Number (SSN) Name                                       |            |
|                                                                                   |            |
| [] [Information]                                                                  |            |
| Instructional content explaining only being able to Edit or Add in a 24hr period. |            |
|                                                                                   |            |
|                                                                                   |            |
|                                                                                   |            |
|                                                                                   |            |
| No Information Found                                                              |            |
|                                                                                   |            |
|                                                                                   |            |
|                                                                                   |            |
| Add SEP                                                                           |            |
|                                                                                   |            |
| Save & Exit                                                                       |            |
|                                                                                   |            |

### Landing Page with 1 prior SEP occurrence

|                                                  |                                                |                                                                          | John Doe 🔻 |
|--------------------------------------------------|------------------------------------------------|--------------------------------------------------------------------------|------------|
|                                                  |                                                |                                                                          |            |
| Special Enrollment Period                        |                                                |                                                                          |            |
| Requested Social Security Number                 | r (SSN) Name                                   |                                                                          |            |
| [Information] Instructional content explaining o | nly being able to Edit or Add in a 24hr period |                                                                          |            |
| Formerly Incarcerated Indiv                      | idual                                          |                                                                          |            |
| Incarceration Start Date<br>10/11/2018           | Incarceration Release Date 12/11/2018          | Requested Medicare Enrollment Start Date<br>Month After Filing (02/2023) |            |
| Verified<br>Yes                                  |                                                |                                                                          |            |
| Edit Delete                                      |                                                |                                                                          |            |
| Save & Exit                                      |                                                |                                                                          |            |

#### Landing page with 2 prior SEP occurrence

|                                       |                                             |                                          | John Doe 🔻 |
|---------------------------------------|---------------------------------------------|------------------------------------------|------------|
| V                                     |                                             |                                          |            |
| Special Enrollment Period             |                                             |                                          |            |
| Requested Social Security Number (S   | SN) Name                                    |                                          |            |
|                                       |                                             |                                          |            |
| [Information]                         |                                             |                                          |            |
| Instructional content explaining only | being able to Edit or Add in a 24hr period. |                                          |            |
|                                       |                                             |                                          | ]          |
| Formerly Incarcerated Individu        | ual                                         |                                          |            |
| Incarceration Start Date              | Incarceration Release Date                  | Requested Medicare Enrollment Start Date |            |
| 10/11/2010                            | 12/11/2010                                  | wonth Arter Filling (02/2023)            |            |
| Varified                              |                                             |                                          |            |
| Yes                                   |                                             |                                          |            |
|                                       |                                             |                                          |            |
| Edit Delete                           |                                             |                                          |            |
| Formerly Incarcerated Individu        | ual                                         |                                          |            |
| Incarceration Start Date              | Incarceration Release Date                  | Requested Medicare Enrollment Start Date |            |
| 10/11/2018                            | 12/11/2018                                  | Month After Filing (02/2023)             |            |
|                                       |                                             |                                          |            |
| Verified<br>Yes                       |                                             |                                          |            |
|                                       |                                             |                                          |            |
| Edit Delete                           |                                             |                                          |            |
|                                       |                                             |                                          |            |
| Save & Exit                           |                                             |                                          |            |

### Add SEP Page prior to SEP selection

|                                                                                                |      |  | John Doe 🕶 |
|------------------------------------------------------------------------------------------------|------|--|------------|
| V                                                                                              |      |  |            |
| Special Enrollment Period                                                                      |      |  |            |
| Requested Social Security Number (SSN)                                                         | Name |  |            |
| <ul> <li>Indicates required information</li> <li>Add SEP Type O More Info</li> <li></li> </ul> | ~    |  |            |
|                                                                                                |      |  |            |
|                                                                                                |      |  |            |
| Save                                                                                           |      |  |            |

### Add SEP Page with Emergency or Natural Disaster Selected

|                                                                                                    | John Doe 🔻 |
|----------------------------------------------------------------------------------------------------|------------|
|                                                                                                    |            |
| Special Enrollment Period                                                                                                    |            |
| Requested Social Security Number (SSN) Name                                                                                                    |            |
|                                                                                                    |            |
| Indicates required information     Add SEP Type      More Info                                                                                                    |            |
| Emergency or Natural Disaster                                                                                                    |            |
| () Emergency or Natural Disaster. An individual who resides (or resided) in an area for which a Federal, state or local government entity declared a disaster or other emergency that caused him or her to miss a Medicare enrollment period. |            |
|                                                                                                    |            |
| Emergency or Disaster Area     Emergency or Disaster Category                                                                                                    |            |
| Emergency or Disaster Start Date     Emergency or Disaster Stop Date                                                                                                    |            |
| mm/dd/yyyy mm/dd/yyyy                                                                                                    |            |
| Verified Proof of Declaration of Emergency/Disaster received.     Ves O No                                                                                                    |            |
|                                                                                                    |            |
| Save                                                                                                    |            |

### Add SEP Page with Formerly Incarcerated Individual

|                                    |                                                  |                                          | John Doe 🔻 |
|------------------------------------|--------------------------------------------------|------------------------------------------|------------|
| V                                  |                                                  |                                          |            |
| Special Enrollment Period          |                                                  |                                          |            |
| Requested Social Security Number ( | SSN) Name                                        |                                          |            |
|                                    |                                                  |                                          |            |
| *Add SEP Type @ More Info          |                                                  |                                          |            |
| Formerly Incarcerated Individuals  | <b>~</b> ]                                       |                                          |            |
|                                    |                                                  |                                          |            |
| Formerly Incarcerated Individua    | . An individual who was eligible for Medicare ar | nd did not enroll or reenroll in         |            |
| wedicare during another enrollmen  | t period due to incarceration.                   |                                          |            |
| * Incarceration Start Date         | * Incarceration Palease Date                     | Paguested Medicare Enrollment Start Date |            |
|                                    |                                                  | Month After Filing (02/2023)             |            |
| mm/dd/www                          | mm/dd/www                                        |                                          |            |
| mindayyyy                          | inin da yyyy                                     | O Earliest Eligible Month (01/2023)      |            |
| *Verified                          |                                                  |                                          |            |
|                                    |                                                  |                                          |            |
| O Yes O No                         |                                                  |                                          |            |
|                                    |                                                  |                                          |            |
|                                    |                                                  |                                          |            |
|                                    |                                                  |                                          |            |
| Save                               |                                                  |                                          |            |
| Save                               |                                                  |                                          |            |
|                                    |                                                  |                                          |            |

#### Add SEP with Misrepresentation Selected

|                                                                                                    | John Doe 🔫 |
|----------------------------------------------------------------------------------------------------|------------|
|                                                                                                    |            |
| Special Enrollment Period                                                                                                    |            |
| Requested Social Security Number (SSN) Name                                                                                                    |            |
|                                                                                                    |            |
| Indicates required information     Add SEP Type  More Info                                                                                                    |            |
| Misrepresentation by Group Health Plan (GHP) or Employer -                                                                                                    |            |
| Misrepresentation by Group Health Plan (GHP) or Employer. An individual who has documented evidence of misinformation<br>that is directly from the individual's or spouse's employer or GHP that caused the individual to not enroll during their Initial<br>Enrollment Period (IEP), a General Enrollment Period (GEP), or another Special Enrollment Period (SEP). |            |
| Misinformation Date     mm/dd/yyyy                                                                                                    |            |
| Verified Written proof of Employer/GHP error and/or written and signed statement from beneficiary received.     Yes O No                                                                                                    |            |
|                                                                                                    |            |
|                                                                                                    |            |
| Save                                                                                                    |            |

## Add SEP Page with Termination of Medicaid Selected

|                                                                |                                                  |                                          | John Doe 👻 |
|----------------------------------------------------------------|--------------------------------------------------|------------------------------------------|------------|
|                                                                |                                                  |                                          |            |
| Special Enrollment Period                                      |                                                  |                                          |            |
| Requested Social Security Number (SSN)                         | Name                                             |                                          |            |
| Indicates required information     Add SEP Type      More Info |                                                  |                                          |            |
| Termination of Medicaid                                        | ~                                                |                                          |            |
|                                                                |                                                  |                                          |            |
| Termination of Medicaid. An individual who I                   | ost Medicaid eligibility and is eligible for Med | icare.                                   |            |
|                                                                |                                                  |                                          |            |
| Termination Notice Date                                        | Medicaid Termination Date                        | Requested Medicare Enrollment Start Date | 7          |
| mm/dd/yyyy                                                     | mm/dd/yyyy                                       | Earliest Elisible Mapth (01/2022)        | _          |
| • Verified                                                     |                                                  | O Carriest Eligible Month (01/2023)      |            |
| Proof of Medicaid Eligibility Termination Received.            |                                                  |                                          |            |
| O Yes O No                                                     |                                                  |                                          |            |
|                                                                |                                                  |                                          |            |
|                                                                |                                                  |                                          |            |
|                                                                |                                                  |                                          |            |
|                                                                |                                                  |                                          |            |

### Add SEP Page with Other Exceptional Conditions Selected

|                                                                                                    | John Doe 🔻 |
|----------------------------------------------------------------------------------------------------|------------|
|                                                                                                    |            |
| Special Enrollment Period                                                                                                    |            |
| Requested Social Security Number (SSN) Name                                                                                                    |            |
|                                                                                                    |            |
| *Indicates required information<br>*Add SEP Type          • More Info                                                                                                    |            |
| Other Exceptional Conditions                                                                                                    |            |
| Other Exceptional Conditions (OEC). An individual who experienced circumstances outside of his or her control that caused him or her to miss a Medicare enrollment period.   |            |
| * Other Exceptional Conditions<br>Start Date                                                                                                    |            |
|                                                                                                    |            |
| mm/dd/yyyy                                                                                                    |            |
| <ul> <li>Explanation of Other Exceptional Conditions</li> <li>Provide additional information in support of Other Exceptional Conditions. (250 characters maximum)</li> </ul> |            |
|                                                                                                    |            |
|                                                                                                    |            |
| Characters remaining: 250                                                                                                    |            |
| *Verified<br>Proof of Other Exceptional Conditions Received.                                                                                                    |            |
| O Yes O No                                                                                                    |            |
| * OEC SEP Approved                                                                                                    |            |
| O Yes                                                                                                    |            |
|                                                                                                    |            |
| O Pending                                                                                                    |            |
|                                                                                                    |            |
| Save                                                                                                    |            |
|                                                                                                    |            |

#### Edit SEP Page when an existing SEP is edited

|                                                                   |                              |                                          | John Doe 🗸 |
|-------------------------------------------------------------------|------------------------------|------------------------------------------|------------|
|                                                                   |                              |                                          |            |
| Special Enrollment Period                                         |                              |                                          |            |
| Requested Social Security Number (SSN)                            | Name                         |                                          |            |
| Formerly Incarcerated Individual                                  |                              |                                          |            |
| * Incarceration Start Date                                        | * Incarceration Release Date | Requested Medicare Enrollment Start Date | _          |
| 10/11/2018                                                        | 12/11/2018                   | O Month After Filing (02/2023)           |            |
| mm/dd/yyyy                                                        | mm/dd/yyyy                   | O Incarceration Release Month (01/2023)  |            |
| Verified     Proof of Incarceration Dates received     O Yes O No |                              |                                          |            |
|                                                                   |                              |                                          |            |
| Save                                                              |                              |                                          |            |
|                                                                   |                              |                                          |            |